# SMOG-P and ATL-1 display automatic spectrum files and telemetry with gndapp

Hödl, Emil Viktor

2020.05.11.

## Contents

| 1        | Foreword             | <b>2</b> |
|----------|----------------------|----------|
| <b>2</b> | Description          | <b>2</b> |
| 3        | SMOGCLI2 pkts source | 4        |

#### 1 Foreword

This document describes the display of automatic spectrum files for SMOG-P, ATL-1, and SMOG-1 satellites with gndapp.

#### 2 Description

Gndapp automatically plots the received auto spectrum images during reception. It is possible to load saved packages into the program. The source can be gndapp packets log files (logs folder smogp\_packets.txt, atl1\_packets.txt or smog1\_packets.txt), but may be packets received by other programs. In both cases, the same steps must be performed, except that the gndapp packets files must be simply copied, while for packages from other sources, the hexadecimal content of the package must be copied with a line feed between the packages. The "manual packet input" window should be opened according to figure 1. This can be done by pressing "load packets" in the "Options" drop-down menu in the upper left corner or by pressing ctrl + o. The contents of gndapp smogp\_packets.txt or atl1\_packets.txt or smog1\_packets.txt should be copied to the popup window. If the package is from another source, the package must be inserted in hexadecimal format, separated by an enter. This content is in pkts or json files, depending on the program.

| gs Packets Status       | on-board computer (OBC)<br>1969-12-31T23:00:00 UTC                                                                                                    |                                                                                                    |
|-------------------------|----------------------------------------------------------------------------------------------------|----------------------------------------------------------------------------------------------------|
| U voltage               | on-board computer (OBC)<br>1969-12-31T23:00:00 UTC                                                                                                    |                                                                                                    |
| U voltage               | on-board computer (OBC)<br>1969-12-31T23:00:00 UTC                                                                                                    |                                                                                                    |
| U voltage               | 1969-12-31T23:00:00 UTC                                                                                                    | · · · · · · · · · · · · · · · · · · ·                                                                                                    |
| U voltage               | 1969-12-31T23:00:00 UTC                                                                                                    |                                                                                                    |
| U voltage               | 1969-12-51125:00:00 01C                                                                                                    |                                                                                                    |
| o voltage               | 0 mV                                                                                                    |                                                                                                    |
| °C temperature          | 0 °C                                                                                                    |                                                                                                    |
| 52-A T1                 | 0 °C                                                                                                    |                                                                                                    |
| 52-A T2                 | 0 °C                                                                                                    |                                                                                                    |
| M TX current (avg)      | 0 mA                                                                                                    |                                                                                                    |
| M RX current (avg)      | 0 mA                                                                                                    |                                                                                                    |
| M TX data rate          | 0                                                                                                    |                                                                                                    |
| M1 limiter              | SW=0; OC=0; OVR=0                                                                                                    |                                                                                                    |
| M2 limiter              | SW=0; OC=0; OVR=0                                                                                                    |                                                                                                    |
| U gyroscope             | x=0; y=0; z=0                                                                                                    |                                                                                                    |
| U magnetometer          | x=0; y=0; z=0                                                                                                    |                                                                                                    |
| U accelerometer         | x=0; y=0; z=0                                                                                                    |                                                                                                    |
| U temperature           | 0 °C                                                                                                    |                                                                                                    |
| ive OBC/COM             | OBC1   COM1                                                                                                    |                                                                                                    |
| sh status               | NO                                                                                                    |                                                                                                    |
| CC status               | NO                                                                                                    |                                                                                                    |
| U status                | NO                                                                                                    |                                                                                                    |
| id packets              | 0                                                                                                    |                                                                                                    |
| ong sized packets       | 0                                                                                                    |                                                                                                    |
| kets w/ failed Golay    | 0                                                                                                    |                                                                                                    |
| kets w/ wrong signature | 0                                                                                                    |                                                                                                    |
| kets w/ invalid serial  | 0                                                                                                    |                                                                                                    |
| C-COM UART errors       | 0                                                                                                    |                                                                                                    |
| acon contents           |                                                                                                    |                                                                                                    |
| ssage                   |                                                                                                    |                                                                                                    |
| U1 bus telemetry        |                                                                                                    |                                                                                                    |
| lestamp                 | 2020-03-05T18:42:54 UTC                                                                                                    |                                                                                                    |
| C1 consumption          | 0 mA (OC=0)                                                                                                    |                                                                                                    |
| C2 consumption          | 9 mA (OC=0)                                                                                                    |                                                                                                    |
| U2 bus telemetry        |                                                                                                    |                                                                                                    |
| lestamp                 | 2020-03-05T18:42:54 UTC                                                                                                    |                                                                                                    |
| C1 consumption          | 0 mA (OC=0)                                                                                                    |                                                                                                    |
| C2 consumption          | 10 mA (OC=0)                                                                                                    |                                                                                                    |
|                         | 12-A T1<br>12-A T2<br>AT Z current (avg)<br>M TX current (avg)<br>M TX data rate<br>M1 Ilmiter<br>M2 limiter<br>J gyroscope<br>J magnetometer<br>J accelerometer<br>J temperature<br>Ve OBC/COM<br>sh status<br>C status<br>J temperature<br>Ve OBC/COM<br>sh status<br>C status<br>J di packets<br>M failed Golay<br>kets w/ worg signature<br>kets w/ invalid serial<br>C-OM UART errors<br>stage<br>DJ bus telemetry<br>uestamp<br>11 consumption<br>22 consumption<br>21 consumption<br>21 consumption<br>21 consumption<br>21 consumption | 2-A T1     0 °C       2-A T2     0 °C       M TX current (avg)     0 mA       M TX current (avg)     0 mA       M TX dat rate     0       0     0       M1 limiter     SW=0; CC=0; OVR=0       M2 limiter     SW=0; CC=0; OVR=0       M2 limiter     SW=0; CC=0; OVR=0       J aragnetometer     x=0; y=0; z=0       J accelerometer     x=0; y=0; z=0       J accelerometer     x=0; y=0; z=0       J accelerometer     x=0; y=0; z=0       J accelerometer     x=0; y=0; z=0       J accelerometer     x=0; y=0; z=0       J accelerometer     x=0; y=0; z=0       J accelerometer     x=0; y=0; z=0       J accelerometer     x=0; y=0; z=0       J accelerometer     x=0; y=0; z=0       J accelerometer     x=0; y=0; z=0       J accelerometer     x=0; y=0; z=0       J accelerometer     x=0; y=0; z=0       Satus     NO       Satus     NO       Satus     NO       J status     NO       Satus     NO       J backets     0       Costus     0       Costus     0       Costus     0       Satus     0       Costus     0       Sat |

Figure 1: Load Packages window

The figure 2 shows when packets come from an external source (contents of the gndsw packets folder). Each row is longer, just the rest of the rows can't fit in the window.

|       | Latest data about the                                          | e on-board computer (OBC)                                                           |          |
|-------|----------------------------------------------------------------|-------------------------------------------------------------------------------------|----------|
| OBC   | OBC - On-board compute                                         | r                                                                                   | · Cased. |
|       | Timestamp                                                      | 1969-12-31T23:00:00 UTC                                                             | SMOG-    |
| COM   | MCU voltage                                                    | 0 mV                                                                                |          |
|       | RTCC temperature                                               | 0 °C                                                                                |          |
| PCU   | EPS2-A T1                                                      | 0 °C                                                                                |          |
| TID   | EPS2-A T2                                                      | 0 °C                                                                                |          |
| IIU   | COM TX current (avg)                                           | 0 mA                                                                                |          |
| Solar | COM RX current (avg)                                           |                                                                                     |          |
|       | COM TX data rate                                               | 0                                                                                   |          |
|       | COM1 limiter                                                   | SW=0; OC=0; OVR=0                                                                   |          |
|       | COM2 limiter                                                   | SW=0: OC=0: OVR=0                                                                   |          |
|       | MPU gyroscope                                                  | Manual packet input                                                                 |          |
|       | MPU magnetometer                                               | Please provide the packet(c) to be decoded in uppercase hexadecimal string format   |          |
|       | MPU accelerometer                                              | Please provide the packet(s) to be decoded in appercase nexadecimal string format   |          |
|       | MPU temperature                                                | 610101010101016131310101310101013101010131013                                       |          |
|       | Active OBC/COM                                                 | 0101010101010101010101010191A1F1D171610101010101010101610101C2114210AA9D78ADEF74881 |          |
|       | Flash status                                                   |                                                                                     |          |
|       | RTCC status                                                    |                                                                                     |          |
|       | MPU status                                                     |                                                                                     |          |
|       | Valid packets                                                  |                                                                                     |          |
|       | Wrong sized packets                                            |                                                                                     |          |
|       | Packets w/ failed Golay                                        |                                                                                     |          |
|       | Packets w/ wrong signature                                     |                                                                                     |          |
|       | Packets w/ invalid serial                                      |                                                                                     |          |
|       | OBC-COM UART errors                                            |                                                                                     |          |
|       | Beacon contents                                                |                                                                                     |          |
|       | Message                                                        |                                                                                     |          |
|       | PCU1 bus telemetry                                             |                                                                                     |          |
|       | Timestamp                                                      | Mégse Megnyitás                                                                     |          |
|       | OBC1 consumption                                               | 0 mA (OC=0)                                                                         |          |
|       |                                                                |                                                                                     |          |
|       | OBC2 consumption                                               | 9 mA (OC=0)                                                                         |          |
|       | OBC2 consumption                                               | 9 mA (OC=0)                                                                         |          |
|       | OBC2 consumption PCU2 bus telemetry Timestamp                  | 9 mA (OC=0)                                                                         |          |
|       | OBC2 consumption PCU2 bus telemetry Timestamp OBC1 consumption | 9 mA (OC=0)<br>2020-03-05T18:42:54 UTC<br>0 mA (OC=0)                               |          |

Figure 2: Hexadecimal content of packages

If we did everything right and the loaded packets contain automatic spectrum packets, a graph similar to 3 will be displayed. In parallel, the spectrum data is saved in the downloads folder with png and csv extensions.

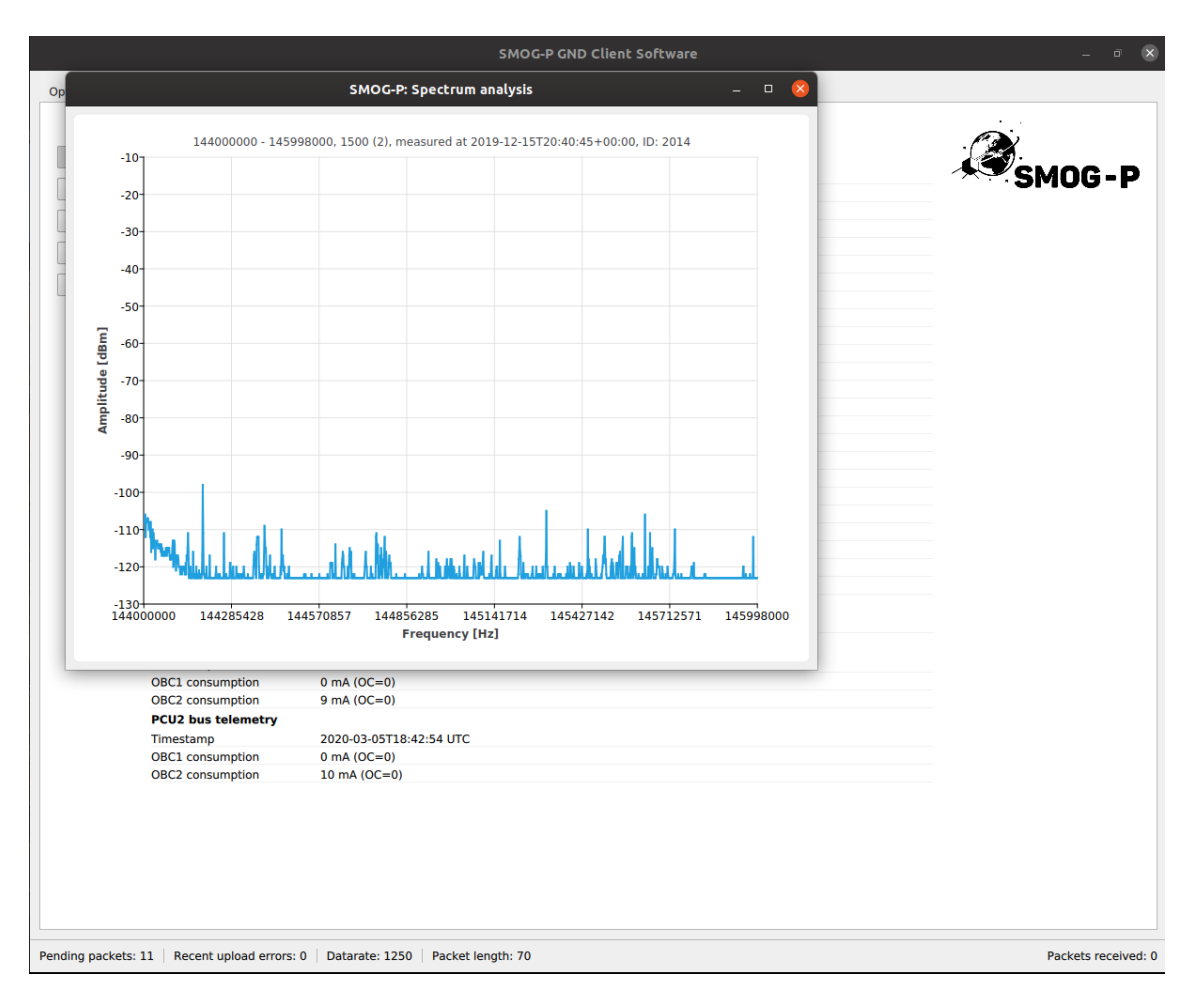

Figure 3: Display of spectrum

### 3 SMOGCLI2 pkts source

Open the pkts file with excel or libreOffice calc with parameters refer to 4. Then copy the data field content to gndapp manual packet input as shown in figure 5.

| Text Impo                | ort - [SMOG     | -P_14742.29       | 0627464_HA | 5MRC.pkt       | s.uploaded         | ] - 🛛 😣        |  |  |  |  |  |
|--------------------------|-----------------|-------------------|------------|----------------|--------------------|----------------|--|--|--|--|--|
| Import                   |                 |                   |            |                |                    |                |  |  |  |  |  |
| Ch <u>a</u> racter set:  | Western I       | •                 |            |                |                    |                |  |  |  |  |  |
| <u>L</u> anguage:        | Default - I     | -Hungarian 🔻      |            |                |                    |                |  |  |  |  |  |
| From ro <u>w</u> :       | 1               | - +               |            |                |                    |                |  |  |  |  |  |
| Separator Optio          | ns              |                   |            |                |                    |                |  |  |  |  |  |
| Fixed width Separated by |                 |                   |            |                |                    |                |  |  |  |  |  |
| 🗌 <u>T</u> ab            | 🖌 <u>C</u> omma | S <u>e</u> mic    | olon       | S <u>p</u> ace | ✔ Othe <u>r</u>    | :              |  |  |  |  |  |
| Merge <u>d</u> e         | limiters        | 🗌 Tr <u>i</u> m s | spaces     | S              | tring delim        | iter: " 💌      |  |  |  |  |  |
| Other Options            |                 |                   |            |                |                    |                |  |  |  |  |  |
| Format que               | oted field as   | text              | De         | etect specia   | al <u>n</u> umbers |                |  |  |  |  |  |
| Fields                   |                 |                   |            |                |                    |                |  |  |  |  |  |
| Column t <u>y</u> pe:    |                 | •                 |            |                |                    |                |  |  |  |  |  |
| Standard                 | Standard        | Standard          | Standard   | Standard       | Standard           | Standard       |  |  |  |  |  |
| 1 pos                    | 1428592         | time              | 28.572     | freq           | 366.211            | rate           |  |  |  |  |  |
| 2 pos                    | 1750104         | time              | 35.002     | freq           | 366.211            | rate           |  |  |  |  |  |
| 3 pos                    | 2300248         | time              | 46.005     | freq           | 366.211            | rate           |  |  |  |  |  |
| 4 pos                    | 6363767         | time              | 127.275    | freq           | 390.625            | rate           |  |  |  |  |  |
| 5 pos                    | 6311568         | time              | 126.231    | freq           | 366.211            | rate           |  |  |  |  |  |
| 6 pos                    | 6493543         | time              | 129.871    | freq           | 390.625            | rate           |  |  |  |  |  |
| 7 pos                    | 6580085         | time              | 131.602    | freq           | 390.625            | rate           |  |  |  |  |  |
| 8 pos                    | 6632680         | time              | 132.654    | Treq           | 366.211            | rate           |  |  |  |  |  |
|                          |                 |                   |            |                |                    |                |  |  |  |  |  |
| <u>H</u> elp             |                 |                   |            |                | <u>о</u> к         | <u>C</u> ancel |  |  |  |  |  |

Figure 4: libreOffice load pkts file

|            |                                                                                                    |         |                  |          |            |            | ѕмос     | G-P_147 | 42.29627 | 7464_HA | SMRC.                | pkts.up   | ploade   | d - Lib            | reOf   | fice Cal | c       |             |             |         |                      | -              | o 😣               |
|------------|----------------------------------------------------------------------------------------------------|---------|------------------|----------|------------|------------|----------|---------|----------|---------|----------------------|-----------|----------|--------------------|--------|----------|---------|-------------|-------------|---------|----------------------|----------------|-------------------|
| File       | Edit V                                                                                                    | 'iew In | sert Fo          | rmat     | Style      | s Sheet    | Data     | Tools   | Windo    | ow Hel  | p                    |           |          |                    |        |          |         |             |             |         |                      |                | ×                 |
| :          |                                                                                                    |         |                  | 0        | $\bigcirc$ |            | - 1      | A       | 4 - 4    | - 0     | abc                  | -         | <b>.</b> | 一小                 | A      | -1 10    | 2       |             |             | R       |                      | 67 <b>-</b> 1. | <b>.</b>          |
| : Ш        | •                                                                                                    | •       |                  | 4        | đ          |            |          | H       | 0.0      |         | × •••                |           |          | $  \downarrow  $   | 7      | ZI U     |         |             | ν. Ω.       | Ø4      | ≻∯ —                 |                | • * *             |
| 1 Lit      | peration S                                                                                                    | an: 👻   | 10               | -        | R          | 7 U        | A - (    | ð • 🛛   | = =      | = =     | -                    |           |          | _ 9                | •      | % 74     |         | 00 0        | 0           | e I B   | • ===                | - 🖉            | • »               |
|            |                                                                                                    |         |                  |          |            |            |          |         |          |         |                      | 8         | -        | - 1                |        | /        |         | •••••       | ×   == -    |         |                      |                |                   |
| V37:       | V53                                                                                                    | -       | f <sub>x</sub> Σ | • =      | 0737       | FAB85E1    | 5001900  | 0050043 | 30015313 | 230AF5  | E53534               | 15F303    | 530300   | 000029             | 2E3B   | 2D332A   | 2C3234  | 3530283     | 8634362C2   | 2E2F34  | 34342D3              | 312C2F2        | 2F3 🔻             |
|            | Q                                                                                                    | R       | S                | Т        | U          |            |          |         |          |         |                      |           |          |                    |        |          |         |             |             |         |                      |                | -                 |
| 34         | data snr                                                                                                    | 12.878  | data ber         | 0.000    | data       | 0737FAB8   | 35E1200  | 1900050 | 04300153 | 13230AF | 5E53534              | 15F3035   | 303000   | 00332F             | 2B352  | D36343A  | 30322F  | 322E2F35    | 2A332E302   | 282C303 | 8302B34              | 2C29382        | 72D2A2            |
| 35         | data snr                                                                                                    | 13.772  | data ber         | 0.000    | data       | 0737FAB8   | 35E1300  | 1900050 | 04300153 | 13230AF | 5E53534              | 15F3035   | 303000   | 002D37             | 302C3  | 3342E2C  | 332C35  | 32373334    | 3036303720  | C323620 | C302F333             | 2312F2E        | 2E3232            |
| 36         | data snr                                                                                                    | 14.470  | data ber         | 0.000    | data       | 0737FAB8   | 35E1400  | 1900050 | 04300153 | 13230AF | 5E53534              | 15F3035   | 303000   | 002F2C             | 2E2F2  | 2D313434 | 2A3130  | 33292F2F    | 2B302D313   | 352F332 | F352732              | 30312C3        | 135322F           |
| 37         | data_snr                                                                                                    | 14.937  | data ber         | 0.000    | data       | 0737FAB8   | SE1500   | 1900050 | 04300153 | 13230AF | 5E53534              | 15F3035   | 303000   | 00292E             | 3B2D3  | C202020  | 2343530 | 28363436    | 202E2F343   | 34342D3 | 312C2F2F             | 352D2F2        | D2C2D             |
| 20         | data enr                                                                                                    | 15.049  | data ber         | 0.000    | data       | 07275400   | DE1000   | 1000050 | 04300133 | 12220AF | 5E52524              | 15E2025   | 202000   | 003733             | 342M21 | C293030  | 2/2220  | 0203424     | 22202232930 | DZE2020 | J3032373<br>021212/3 | 1212020        | 22222215          |
| 40         | data snr                                                                                                    | 16.079  | data ber         | 0.000    | data       | 0737EAB    | SE1800   | 1900050 | 04300153 | 13230AF | 5E53534              | 15E3035   | 303000   | 002120             | 31202  | 2353E34  | 373238  | B32373B     | 323021 3221 | 230303  | 03732373             | V3V383B        | 333536            |
| 41         | data snr                                                                                                    | 15.170  | data ber         | 0.000    | data       | 0737FAB8   | 35E0000  | 1900058 | 04300153 | 1D854AF | 5E53534              | 15F3035   | 5303100  | 000000E            | 36B1B0 | 00703839 | 007701  | 0090105     | CE54AF5EI   | D854AF  | 5E581400             | 0000000        | 0000000           |
| 42         | data snr                                                                                                    | 15.877  | data ber         | 0.000    | data       | 0737FAB8   | 35E0100  | 1900058 | 04300153 | 1D854AF | 5E53534              | 115F3035  | 5303100  | 000514F            | 4C4F5  | 150484D  | 50574C  | 5A525B5     | 9505659574  | D4B554  | F4A5458              | 5751565        | 8545B5            |
| 43         | data snr                                                                                                    | 15.878  | data ber         | 0.000    | data       | 0737FAB8   | 35E0200  | 1900058 | 04300153 | 1D854AF | 5E53534              | 15F3035   | 5303100  | 0003734            | 35363  | 2313F424 | 4045414 | 03F3B383    | 3E463C3B4   | 0422E3  | F3533332             | F323233        | 333532            |
| 44         | data_snr                                                                                                    | 15.951  | data ber         | 0.000    | data       | 0737FAB8   | 35E0300  | 1900058 | 04300153 | 1D854AF | 5E53534              | 15F3035   | 5303100  | 0004740            | 40453  | E404443  | 3F36403 | 83B373E     | 3234453C3   | 5313E30 | C353A423             | BD3A3D4        | 33D3D4            |
| 45         | data_snr                                                                                                    | 17.141  | data ber         | 0.000    | data       | 0737FAB8   | 35E0400  | 1900058 | 04300153 | 1D854AF | 5E53534              | 15F3035   | 5303100  | 002E2E             | E32363 | 32C3033  | 352C26  | 2D332C3     | 5313034343  | 6322F3  | 0332C343             | 332F292I       | 3343525           |
| 46         | data snr                                                                                                    | 17.235  | data ber         | 0.000    | data       | 0737FAB8   | 35E0500  | 1900058 | 04300153 | 1D854AF | 5E53534              | 115F3035  | 5303100  | 005250             | 50545  | 34C5152  | 5252544 | 9524B4C     | 544E4B4E4   | 753565  | 24D51465             | 51534248       | 4E4946            |
| 47         | data snr                                                                                                    | 16.942  | data ber         | 0.000    | data       | 0737FAB8   | 35E0600  | 1900058 | 04300153 | 1D854AF | 5E53534              | 15F3035   | 5303100  | 000494E            | 4C4C4  | 49424648 | 474540  | 464D4645    | 43474B474   | E444D4  | 174D4C4E             | 3414A45        | 444E3D            |
| 48         | data snr                                                                                                    | 17.019  | data ber         | 0.000    | data       | 0737FAB8   | 35E0700  | 1900058 | 04300153 | 1D854AF | 5E53534              | 115F3035  | 5303100  | 00484A             | 43484  | 7484B49  | 4D4A4D  | 494A494     | 34C4A45454  | 4047494 | 184448494            | 484C494        | 9494B4            |
| 49         | data snr                                                                                                    | 15.881  | data ber         | 0.000    | data       | 0737FAB8   | 35E0800  | 1900058 | 04300153 | 1D854AF | 5E53534              | 115F3035  | 5303100  | 003E40             | 03E3A3 | 3E38434  | 33D3D3I | 423D3F3     | B3E34373    | D42413E | D3F43364             | 03D3E3         | E3B383            |
| 50         | data snr                                                                                                    | 16.330  | data ber         | 0.000    | data       | 0737FAB8   | 35E0900  | 1900058 | 04300153 | 1D854AF | 5E53534              | 115F3035  | 5303100  | 000403E            | 039454 | 1344043  | 373D3E  | 3D423E3E    | 340423A404  | 14403B4 | 10453D3D             | 443C384        | 03D3E             |
| 51         | data snr                                                                                                    | 16.695  | data ber         | 0.000    | data       | 0737FAB8   | 35E0A00  | 1900058 | 04300153 | 1D854AF | -5E53534             | 415F303   | 5303100  | 0003A3             | 63A3E  | 3638373  | 9353C36 | 353A3A3     | 034343B3D   | 393B37  | 34313837             | 3434392        | E35373            |
| 52         | data_snr                                                                                                    | 16.969  | data ber         | 0.000    | data       | 0737FAB8   | 35E0B00  | 1900058 | 04300153 | 1D854AF | -5E53534             | 415F303   | 5303100  | J003A3             | 73A353 | 3B3B3B3  | A3A363  | D38363A     | 3A3D3C3D3   | 37363D4 | 103F4547             | 3E36373        | A3B3A3            |
| 55         | data shr                                                                                                    | 16.050  | data ber         | 0.000    | data       | 07275400   |          | 1000058 | 04300153 | 1D054AF | -DE03034             | 415F303   | 5303100  | 00303              | 73A3E  | 403A393  | F40303  | 303E3B3     | 83840383C   | 3940303 | 72022200             | 3B413D         | 3B3C3E            |
| 55         | data snr                                                                                                    | 17 986  | data ber         | 0.000    | data       | 0737EAB    | SE0000   | 1900058 | 04300153 | 1D854AF | -DE03034<br>-SE5353/ | 415F303   | 5303100  | 1003220<br>1002E33 | 220303 | 25020    | 202020  | 3332352F    | 2F2A302F3   | 2B32342 | 28263331             | 2E37322        | 234333U<br>B2E2A3 |
| 56         | data snr                                                                                                    | 18.074  | data ber         | 0.000    | data       | 0737EAB    | 35E0E00  | 1900058 | 04300153 | 1D854AF | 5E53534              | 415E303   | 5303100  | 003431             | 2E312  | C303138  | 322E33  | 2E353526    | 32342D303   | 0313430 | 02D31362             | 82B3330        | 2E3230            |
| 57         | data snr                                                                                                    | 15.057  | data ber         | 0.000    | data       | 0737FAB8   | 35E1000  | 1900058 | 04300153 | 1D854AF | 5E53534              | 115F3035  | 5303100  | 004748             | 47514  | A484C47  | 46444B  | 2423E42     | 4A484F4B4   | B4D454  | 184B474E             | 4543484        | 7454A4            |
| 58         | data snr                                                                                                    | 16.905  | data ber         | 0.000    | data       | 0737FAB8   | 35E1100  | 1900058 | 04300153 | 1D854AF | 5E53534              | 115F3035  | 5303100  | 002B30             | 035302 | E343132  | 3937333 | 03036333    | 3322C2C3    | 5322F31 | 332D323              | 12D2C2         | 0303034           |
| 59         | data snr                                                                                                    | 16.556  | data ber         | 0.000    | data       | 0737FAB8   | 35E1200  | 1900058 | 04300153 | 1D854AF | 5E53534              | 15F3035   | 5303100  | 003031             | 2F312  | C2A2A31  | 1322C20 | 302C2C3     | 22E2D3532   | 2A2D32  | 2D31323              | 62E2E29        | 35282E            |
| 60         | data_snr                                                                                                    | 17.412  | data ber         | 0.000    | data       | 0737FAB8   | 35E1300  | 1900058 | 04300153 | 1D854AF | 5E53534              | 115F3035  | 5303100  | 00332E             | 2E302  | B323231  | 2D2C36  | 2E31332     | E2F3134373  | 302C2E  | 2C2D313              | 22F372F        | 322D2B            |
| 61         | data snr                                                                                                    | 17.204  | data ber         | 0.000    | data       | 0737FAB8   | 35E1400  | 1900058 | 04300153 | 1D854AF | 5E53534              | 15F3035   | 5303100  | 003035             | 302C2  | C2C3333  | 323732  | 32382E34    | 302D39283   | 32F362F | F2F38353             | 42B3231        | L2F2A32           |
| 62         | data snr                                                                                                    | 17.252  | data ber         | 0.000    | data       | 0737FAB8   | 35E1500  | 1900058 | 04300153 | 1D854AF | 5E53534              | 115F3035  | 5303100  | 0004742            | 44454  | 24143424 | 164D444 | 23E41464    | 1543454946  | 3C4443  | 45434B45             | 54240434       | 463B3A4           |
| 63         | data snr                                                                                                    | 16.176  | data ber         | 0.000    | data       | 0737FAB8   | 35E1600  | 1900058 | 04300153 | 1D854AF | 5E53534              | 115F3035  | 5303100  | 000372E            | 32F2F3 | 822F332C | 293332  | 2C313230    | 352E34323   | 3312834 | 42D322C2             | 2F2D2F2        | F2F373            |
| 64         | data snr                                                                                                    | 16.139  | data ber         | 0.000    | data       | 0737FAB8   | 35E1700  | 1900058 | 04300153 | 1D854AF | 5E53534              | 115F3035  | 5303100  | 003231             | .302D2 | A2E332E  | 32D2C3  | 3031343     | 435372C2F2  | 2C302E  | 323A2035             | 3033343        | 237343            |
| 65         | data snr                                                                                                    | 17.330  | data ber         | 0.000    | data       | 0737FAB8   | 35E1800  | 1900058 | 04300153 | 1D854AF | 5E53534              | 115F3035  | 5303100  | 000312E            | 35313  | 4323326  | 3430302 | C2C352F     | 2B2E292A3   | 35282A2 | D363332              | 3430333        | 4333636           |
| 66         | gata snr                                                                                                    | 17.066  | data ber         | 0.000    | data       | 0737FAB8   | 35E0000  | 1900050 | 04400153 | 1C856AF | 5E53534              | 15F3035   | 0303200  | U00000E            | 36B1B( | JU703839 | 007701  | 0090205     | U556AF5EC   | 2856AF  | 5E581400             |                | 000000            |
| 60         | data snr                                                                                                    | 18.752  | data ber         | 0.000    | data       | 0737FAB8   | SEU100   | 1000050 | 04400153 | 1C856AF | DE53534              | +T2E3032  | 5303200  | 100312F            | -383B3 | 0222220  | 39413C4 | 13F4447     | 3F4A484D4   | 1212420 | 04B454F4             | +C49544        | -004A5            |
| 60         | data err                                                                                                    | 10 572  | data ber         | 0.000    | data       | 0720EAD    |          | 1000050 | 04400153 | 1C0564F | 0003334              | +10F3035  | 5202200  | 100352L            | 122213 | 932332C  | 3431332 | E2U382L     | 122001112   | 131343  | 54140404             | 0343133        | 302B2E            |
| 70         | data enr                                                                                                    | 19.052  | data ber         | 0.000    | data       | 0720EAD    | SE0300   | 1900050 | 04400153 | 1C056AE | SE52524              | 115E2025  | 5202200  | 004041             | 26242  | 1202041  | 272520  | 12262227    | 4330444413  | 244404  | 1646462              | 7565505        | SESE42            |
| 70         | data snr                                                                                                    | 18.030  | data ber         | 0.000    | data       | 0738EAB    | SE0500   | 1900050 | 04400153 | 1C856AE | SE53534              | 115E303F  | 5303200  | 005E51             | 544R4  | 105B3A3  | 3751 55 | 303E3C3     | C3E3E303/30 | 42303   | 32D3734              | 36353C3        | 8353936           |
| 72         | data spr                                                                                                    | 18.181  | data ber         | 0.000    | data       | 0737FAB    | 35E0600  | 1900050 | 04400153 | 1C856AF | 5E53534              | 115F3035  | 5303200  | 002F30             | 363F3  | A433C3F  | 384130  | 3E393C3     | 4332C3A30   | 363A32  | 332D333              | 7343936        | 3B36353           |
| 73         | data snr                                                                                                    | 17.677  | data ber         | 0.000    | data       | 0737FAB8   | 35E0700  | 1900050 | 04400153 | 1C856AF | 5E53534              | 115F3035  | 5303200  | 004C49             | 9484A5 | 04E474E  | 4A4C4   | 0484D444    | C4B4D4850   | 04A4B4  | A49444B              | 4C474C4        | 54F4A4            |
| 74         | data snr                                                                                                    | 14.752  | data ber         | 0.000    | data       | 0737FAB8   | 35E0800  | 1900050 | 04400153 | 1C856AF | 5E53534              | 15F3035   | 5303200  | 003436             | 37363  | B383031  | 3138383 | 53F323D     | 383E383338  | 3383F35 | 3936373              | 33C373E        | 3D3E3E            |
| 75         | data snr                                                                                                    | 14.080  | data ber         | 0.000    | data       | 0737EAB8   | 35E0900  | 1900050 | 04400153 | 1C856AE | 5E53534              | 415E3035  | 5303200  | 0003132            | 363A3  | 53E3C32  | 3D3336  | 35333730    | 372731353   | 62B372  | B3034333             | 22E3434        | 4323631           |
| K          | A      A     A  A     A     A | +       | SMOG-P           | 14742.2  | 962746     | 54 HA5MRC  | .pkts    |         |          |         |                      |           |          |                    |        |          |         |             |             |         |                      |                | -                 |
|            | Find                                                                                                    |         |                  |          |            |            | Find All | - Fo    | matted   | Display |                      | tch Car   | 0        |                    |        |          |         |             |             |         |                      |                |                   |
| : <b>`</b> | FIIIU                                                                                                    |         |                  |          | -          | <b>T W</b> | All All  | 010     | marred   | Display |                      | iccii cas | - ¥      | ¢                  |        |          |         |             |             |         |                      |                |                   |
| Shee       | t1of1                                                                                                    |         | Selected         | : 17 row | s, 1 colu  | JMN        | C        | Default |          |         | Hungar               | rian      |          |                    | I_ B   | \$       | 1       | verage: ; : | Sum: 0      |         |                      |                | 100%              |

Figure 5: pkts data column